## Engagement de vos joueurs au Critérium Fédéral

Se connecter à l'Espace Mon Club <u>https://monclub.fftt.com/</u> avec votre identifiant et mot de passe personnel ayant la permission « Club admin – Gestion administrative complète »

Se rendre dans le menu de gauche « Sportifs » puis « Engagements »

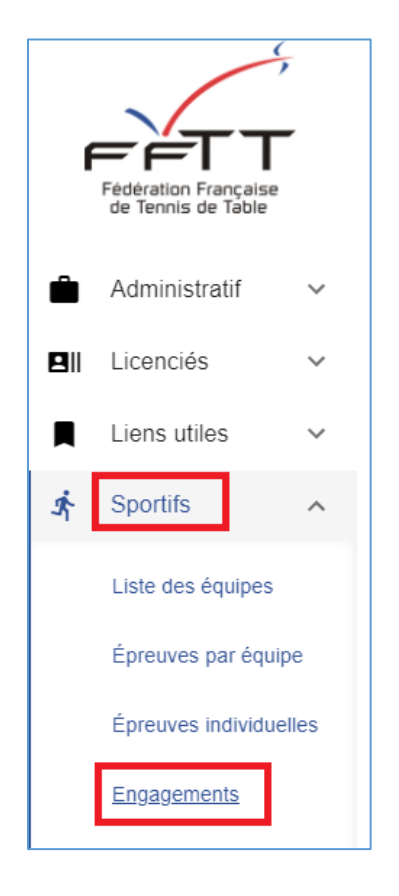

## Cliquer sur « FED\_Critérium Fédéral »

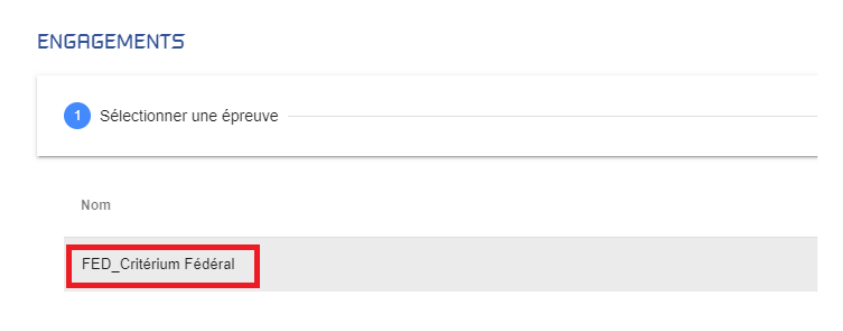

La liste de vos licenciés validés pour la saison en cours apparaît. Cocher les joueurs à engager au Critérium puis cliquer sur ENREGISTRER en bas à droite

| ENGRGEMENTS              |            |                     |                          |                  |        |             |
|--------------------------|------------|---------------------|--------------------------|------------------|--------|-------------|
| Sélectionner une épreuve |            |                     | Sélectionner les joueurs |                  |        |             |
| Filtrer par catégorie    |            |                     |                          |                  |        |             |
|                          | N° Licence | Nom Prénom          | Catégorie                | Date inscription |        |             |
|                          | 254537     | BERNARDIN Christian | Veterans 3               |                  |        |             |
|                          | 3416670    | CAO David           | Veterans 1               |                  |        |             |
|                          | 714925     | FUDALA Pierre       | Seniors                  |                  |        |             |
|                          | 513605     | GAILLARD Bertrand   | Veterans 1               |                  |        |             |
|                          | : 57283    | HELLER Jean-Michel  | Veterans 2               |                  |        |             |
|                          | 585        | JAYET Denis         | Veterans 3               |                  |        |             |
|                          | 2513226    | MEIGNIER Jerome     | Veterans 2               |                  |        |             |
|                          | 2591       | STOPPANI Patrick    | Veterans 2               | 26/08/2021       |        |             |
|                          | 2516357    | THEVENOT Thierry    | Veterans 2               |                  |        |             |
| Ŭ                        |            |                     |                          |                  |        | 2           |
|                          |            |                     |                          |                  | RETOUR | ENREGISTRER |

Nota :

- Vous pouvez filtrer vos licenciés par catégorie d'âge à l'aide du filtre se trouvant juste audessus de la liste. N'oubliez pas d'enregistrer à la fin de vos choix.
- Vérifier vos engagés en retournant dans « Engagements » puis « FED\_Critérium Fédéral »
- Vous pouvez retourner à tout moment pour rajouter des joueurs.